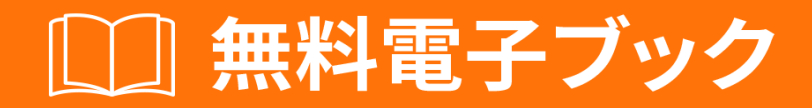

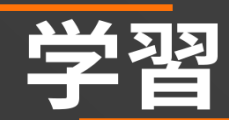

# winforms

Free unaffiliated eBook created from **Stack Overflow contributors.** 

# #winforms

| 1                     | ł             |
|-----------------------|---------------|
| 1: winforms           | 2             |
|                       | 2             |
|                       | 2             |
| Examples              | 2             |
| Visual StudioWinForms | 2             |
| Windows               | 2             |
|                       | 3             |
|                       | 1             |
|                       | 5             |
| CWinForms             | 5             |
| VB.NET WinForms       | 5             |
| 2:                    | )             |
|                       | 3             |
|                       | )             |
| Examples              | )             |
| ·                     | 9             |
| 3:                    | )             |
| Examples 10           | )             |
| 1                     | ,<br>)        |
| 1(                    | ֹ<br>ז        |
| 1(                    | )             |
|                       | 1             |
| 4: 12                 | 2             |
| 11                    | -<br>>        |
| Examples 11           | -             |
| Lxamples              | -<br>2        |
| ،                     | <u>-</u><br>כ |
| ۱                     | -<br>2        |
| ۲                     | ,             |
| ن.                    | •             |
|                       | ŧ             |

| HelpProvider           | 14 |
|------------------------|----|
|                        |    |
| HelpRequested          | 14 |
|                        |    |
| MessgeBoxCommonDialogs | 14 |
|                        |    |
| Examples               |    |
|                        | 15 |
| MessageBox             | 15 |
| СНМ                    |    |
| СНМ                    |    |
| СНМ                    | 16 |
| URL                    | 16 |
| F1                     |    |
| CommonDialogs          | 17 |
| HelpRequested          |    |
|                        | 19 |
|                        |    |
| СНМ                    | 19 |
|                        | 19 |
|                        | 19 |
|                        | 20 |
| URL                    |    |
|                        | 20 |
|                        | 20 |
| HelpButtonClicked      | 21 |
| δ:                     |    |
| Examples               |    |
|                        | 22 |
|                        | 22 |
|                        | 23 |
| CheckBox               | 25 |

| NumericUpDown |  |
|---------------|--|
|               |  |
| 7:            |  |
|               |  |
| Examples      |  |
|               |  |
| NumberBox     |  |
|               |  |

You can share this PDF with anyone you feel could benefit from it, downloaded the latest version from: winforms

It is an unofficial and free winforms ebook created for educational purposes. All the content is extracted from Stack Overflow Documentation, which is written by many hardworking individuals at Stack Overflow. It is neither affiliated with Stack Overflow nor official winforms.

The content is released under Creative Commons BY-SA, and the list of contributors to each chapter are provided in the credits section at the end of this book. Images may be copyright of their respective owners unless otherwise specified. All trademarks and registered trademarks are the property of their respective company owners.

Use the content presented in this book at your own risk; it is not guaranteed to be correct nor accurate, please send your feedback and corrections to info@zzzprojects.com

## 1: winformsをいめる

**Windows**フォーム「WinForms」とは、.NET FrameworkにするGUIクラスライブラリです。これ はWin32 APIをとしたされたオブジェクトのラッパーで、 .NET Frameworkをターゲットとする Windowsデスクトップおよびモバイルアプリケーションのをにします。

WinFormsはにイベントドリブンです。アプリケーションは、ユーザーがやりとりするコントロー ル ラベル、ボタン、テキストボックス、リストなどをむのフォーム にウィンドウとしてでされて います。これらのコントロールは、ユーザーのにじて、プログラムができるイベントをさせてタ スクをします。

Windowsと、WinFormsのすべてはコントロールであり、それがウィンドウのです。Controlクラスは、テキスト、、サイズ、およびをするプロパティ、およびできるのイベントセットをむなをします。すべてのコントロールはControlクラスからし、をしています。のコントロールでは、 Form、UserControl またはレイアウト TableLayoutPanel、FlowLayoutPanel のいずれかののコントロールをホストできます。

WinFormsは.NET Frameworkv1.0のオリジナルサポートされており、v4.5でもききできます。しかし、それはもはやにされておらず、しいはされていません。 Build 2014カンファレンスの9の Microsoftによると、

Windowsフォームはききサポートされていますが、メンテナンスモードです。らはさ れたバグをしますが、しいはテーブルかられています。

クロスプラットフォームのオープンソースのMonoライブラリは、Windows Formsのなをし、. NET 2.0のMicrosoftのがたしたすべてのをサポートしています。しかし、WinFormsはMonoでに されておらず、ネイティブWindows APIのプラットフォームではできませんとフレームワークが いかににリンクしているかをえると、なはとみなされます。

MSDNのWindowsフォームドキュメント

#### **Examples**

Visual StudioをしてなWinFormsアプリケーションをする

このでは、Visual StudioでWindowsフォームアプリケーションプロジェクトをするをします。

## Windowsフォームプロジェクトの

- 1. Visual Studioをします。
- 2. [ファイル]メニューの[]をポイントし、[プロジェクト]をクリックします。[プロジェクト]ダイアログボックスがされます。

- 3. [ インストールされているテンプレート]ウィンドウで、[Visual C]または[Visual Basic]をします。
- 4. ののには、ドロップダウンリストからターゲットフレームワークをできます。
- 5. のウィンドウで、 Windows フォームアプリケーションテンプレートをします。
- 6.[]テキストボックスに、プロジェクトのをします。
- 7.[]テキストボックスで、プロジェクトをするフォルダをします。
- 8. [OK]をクリックします。
- 9. Windowsフォームデザイナがき、プロジェクトのForm1がされます。

フォームにコントロールをする

- 1. ツールボックスパレットから、 Buttonコントロールをフォームにドラッグします。
- 2. ボタンをクリックしてします。プロパティウィンドウで、<sub>Text</sub>プロパティをSay Helloにします。

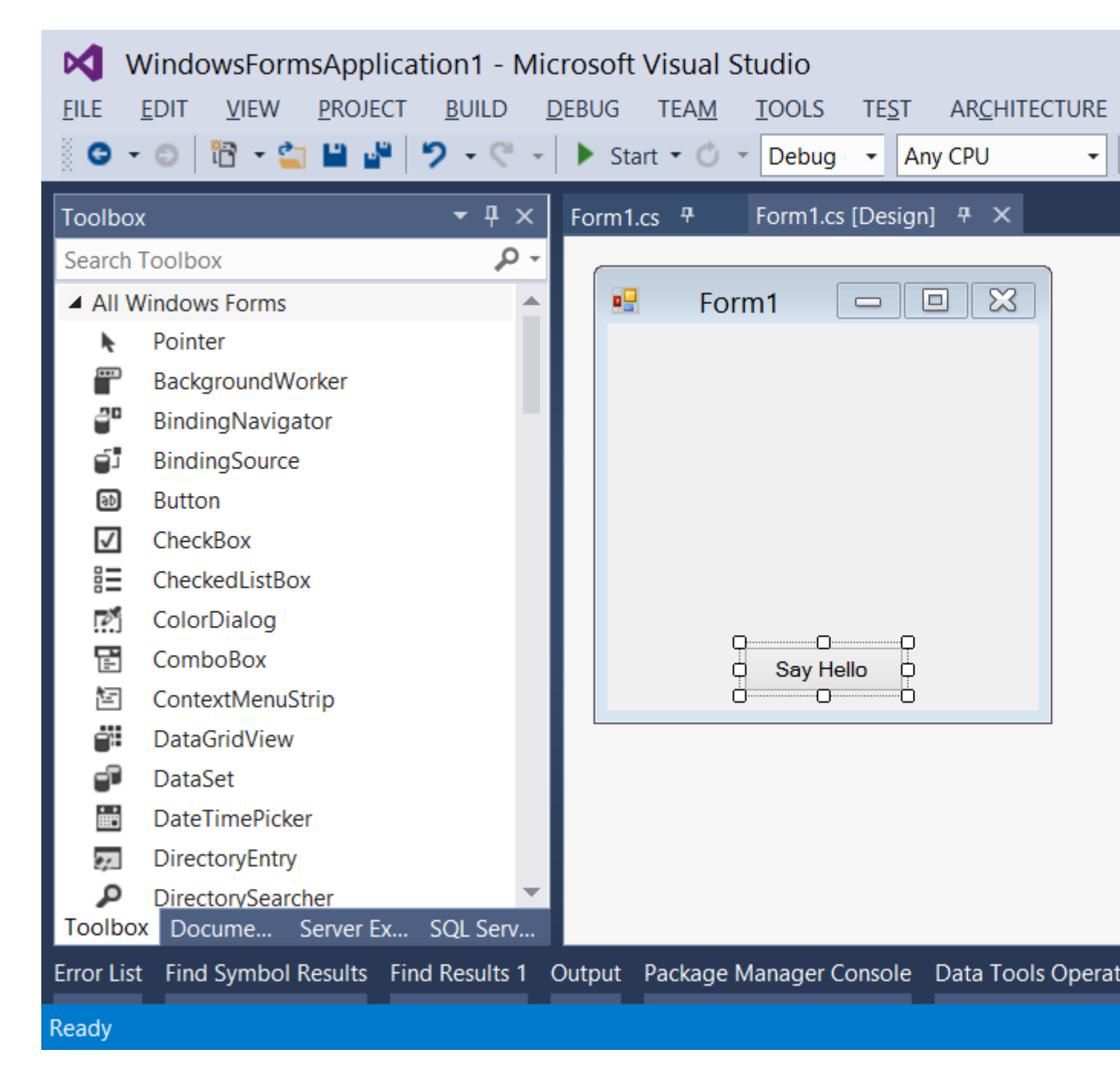

#### コードをく

- 1. ボタンをダブルクリックして<sub>Click</sub>イベントのイベントハンドラを<sub>Click</sub>ます。コードエディ タがき、イベントハンドラにポイントがされます。
- 2. のコードをします。

#### С

MessageBox.Show("Hello, World!");

#### **VB.NET**

## とテスト

1. F5キーをしてアプリケーションをします。

| Form1 |      | × |
|-------|------|---|
|       |      |   |
|       |      |   |
|       |      |   |
|       |      |   |
|       |      |   |
| Say H | ello |   |

2. アプリケーションがしているときは、ボタンをクリックして「Hello、World」をします。メ ッセージ。

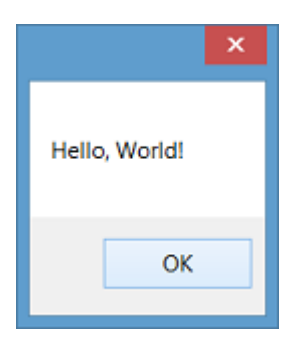

3. フォームをじてVisual Studioにります。

テキストエディタをしたなCWinFormsアプリケーションの

1. テキストエディタメモなどをき、のコードをします。

```
using System;
using System.ComponentModel;
using System.Drawing;
using System.Windows.Forms;
namespace SampleApp
{
    public class MainForm : Form
    {
        private Button btnHello;
        // The form's constructor: this initializes the form and its controls.
        public MainForm()
        {
```

```
// Set the form's caption, which will appear in the title bar.
        this.Text = "MainForm";
        // Create a button control and set its properties.
        btnHello = new Button();
        btnHello.Location = new Point(89, 12);
        btnHello.Name = "btnHello";
        btnHello.Size = new Size(105, 30);
        btnHello.Text = "Say Hello";
        // Wire up an event handler to the button's "Click" event
        // (see the code in the btnHello_Click function below).
        btnHello.Click += new EventHandler(btnHello_Click);
        // Add the button to the form's control collection,
        // so that it will appear on the form.
        this.Controls.Add(btnHello);
    }
    // When the button is clicked, display a message.
    private void btnHello_Click(object sender, EventArgs e)
    {
        MessageBox.Show("Hello, World!");
    }
    // This is the main entry point for the application.
    // All C# applications have one and only one of these methods.
    [STAThread]
    static void Main()
    {
        Application.EnableVisualStyles();
        Application.Run(new MainForm());
    }
}
```

- 2. みきなパスにファイルをします。、 X:\MainForm.csなど、そのファイルにまれるクラスのに ファイルをけます。
- 3. コマンドラインからCコンパイラをし、コードファイルへのパスをとしてします。

%WINDIR%\Microsoft.NET\Framework64\v4.0.30319\csc.exe /target:winexe "X:\MainForm.cs"

の.NETフレームワークバージョンにCコンパイラのバージョンをするには、パス WINDIRWMicrosoft.NETをて、それにじてのをしてください。 Cアプリケーションのコンパイ ルのについては、のCプログラムをコンバイルしてするをしてください。

4. コンパイルがすると、 MainForm.exeというのアプリケーションがコードファイルとじディレクトリにされます。このアプリケーションは、コマンドラインからすることも、エクスプローラでダブルクリックすることもできます。

テキストエディタをしたなVB.NET WinFormsアプリケーションの

1. テキストエディタメモなどをき、のコードをします。

}

```
Imports System.ComponentModel
Imports System.Drawing
Imports System.Windows.Forms
Namespace SampleApp
   Public Class MainForm : Inherits Form
        Private btnHello As Button
        ' The form's constructor: this initializes the form and its controls.
        Public Sub New()
            ' Set the form's caption, which will appear in the title bar.
            Me.Text = "MainForm"
            ' Create a button control and set its properties.
            btnHello = New Button()
            btnHello.Location = New Point(89, 12)
            btnHello.Name = "btnHello"
            btnHello.Size = New Size(105, 30)
            btnHello.Text = "Say Hello"
            ' Wire up an event handler to the button's "Click" event
            ' (see the code in the btnHello_Click function below).
            AddHandler btnHello.Click, New EventHandler (AddressOf btnHello_Click)
            ' Add the button to the form's control collection,
            ' so that it will appear on the form.
            Me.Controls.Add(btnHello)
        End Sub
        ' When the button is clicked, display a message.
        Private Sub btnHello_Click(sender As Object, e As EventArgs)
            MessageBox.Show("Hello, World!")
        End Sub
        ' This is the main entry point for the application.
        ' All VB.NET applications have one and only one of these methods.
        <STAThread>
        Public Shared Sub Main()
            Application.EnableVisualStyles()
           Application.Run(New MainForm())
        End Sub
   End Class
End Namespace
```

- 2. みきなパスにファイルをします。、 x: MainForm.vbように、ファイルにまれるクラスのにファイルをけるのがです。
- 3. コマンドラインからVB.NETコンパイラをし、コードファイルへのパスをとしてします。

%WINDIR%\Microsoft.NET\Framework64\v4.0.30319\vbc.exe /target:winexe "X:\MainForm.vb"

の.NETフレームワークのバージョンにVB.NETコンパイラのバージョンをするには、パス <sup>%WINDIR%\Microsoft.NET</sup>をて、のをしてください。 VB.NETアプリケーションのコンパイルの については、「Hello World」をしてください。

4. コンパイルがすると、 MainForm.exeというのアプリケーションがコードファイルとじディレ

クトリにされます。このアプリケーションは、コマンドラインからすることも、エクスプロ ーラでダブルクリックすることもできます。

オンラインでwinformsをいめるをむ https://riptutorial.com/ja/winforms/topic/1018/winformsをいめる

2: データバインディング

#### パラメーター

| プロパティ             | バインドするコントロ―ルのプロパティの。                                   |
|-------------------|--------------------------------------------------------|
|                   | データソースをすObject                                         |
| dataMember        | バインドするプロパティまたはリスト。                                     |
| formattingEnabled | されたデ—タをフォ—マットするかどうかをします。                               |
| updateMode        | デ―タソ―スは、コントロ―ルプロパティがされたときデフォルト、ま<br>たはプロパティがされたときにされます |
| nullValue         | データソースにこのがされている、バインドされたプロパティはDBNull<br>にされます。          |
| formatString      | のをす1つの                                                 |
| formatInfo        | IFormatProviderので、デフォルトのをオ―バ―ライドします。                   |

データバインドはプロパティでのみし、フィールドではできません。https://msdn.microsoft.com/en-us/library/ef2xyb33.aspx

#### **Examples**

デ**ータオブジェクト**へのコントロ**ー**ルのバインド

コントロールには、<sub>System.Windows.Forms.Binding</sub>オブジェクトのリストであるプロパティ <sub>DataBindings</sub>あります。 Add - メソッドには、オブジェクトのプロパティににバインドできるいく つかのオーバーロードがあります。

textBox.DataBindings.Add( "Text", dataObj, "MyProperty" );

そのバインディングは、に、いのイベントをすることをします。のコードはdataObj.MyProperty のchangeeventにし、されたときにtextBox.Textをさせます。また、そののは、 textBox.TextChangedをサブスクライブし、にdataObj.MyProperyをさせます。

オンラインでデータバインディングをむ https://riptutorial.com/ja/winforms/topic/7362/データバイ ンディング

3: テキストボックス

## **Examples**

のコレクションからの

```
var source = new AutoCompleteStringCollection();
// Add your collection of strings.
source.AddRange(new[] { "Guybrush Threepwood", "LeChuck" });
var textBox = new TextBox
{
    AutoCompleteCustomSource = source,
    AutoCompleteMode = AutoCompleteMode.SuggestAppend,
    AutoCompleteSource = AutoCompleteSource.CustomSource
};
form.Controls.Add(textBox);
```

#### ユーザーがGまたはLをしようとすると、これがにします。

AutoCompleteMode.SuggestAppendはされたのリストをし、にするものをにしますAppendのみとSuggestのみがです。

テキストののみをする

textBox.KeyPress += (sender, e) => e.Handled = !char.IsControl(e.KeyChar) && !char.IsDigit(e.KeyChar);

これにより、 $_{\text{TextBox}}$ のとののみがされます。テキストをブロックするには、 $_{\text{Handle}}$ プロパティを trueにするのとじをしてのみわせもです。

ユーザーはなをコピーしてりけることができるので、 TextChangedにのチェックをTextChangedてを TextChangedするがあります。

textBox.TextChanged += (sender, e) => textBox.Text = Regex.Match(textBox.Text, @"\d+").Value

このでは、 をしてテキストをフィルタリングしています。

なはNumericUpDownをにするがあります。

までスクロ―ルする

```
textBox.SelectionStart = textBox.TextLength;
textBox.ScrollToCaret();
```

じをすると、selectionStartをoにするとにスクロールしたり、のにしてのにすることができます

テキストボックスにプレースホルダをする

このコードは、 ヒントテキストをフォームのみみにし、のようにします。

```
private void Form_load(object sender, EventArgs e)
{
    textBox.Text = "Place Holder text...";
}
private void textBox_Enter(object sender, EventArgs e)
{
   if(textBox.Text == "Place Holder text...")
    {
        textBox.Text = "";
    }
}
private void textBox_Leave(object sender, EventArgs e)
{
    if(textBox.Text.Trim() == "")
    {
       textBox.Text = "Place Holder text...";
   }
}
```

#### **VB.NET**

0

С

```
Private Sub Form_Load(sender As Object, e As EventArgs) Handles MyBase.Load
    textBox.Text = "Place Holder text..."
End Sub
Private Sub textBox_GotFocus(sender as Object, e as EventArgs) Handles textBox.GotFocus
    if Trim(textBox.Text) = "Place Holder text..." Then
        textBox.Text = ""
    End If
End Sub
Private Sub textBox_LostFocus(sender as Object, e as EventArgs) Handles textBox.LostFocus
    if Trim(textBox.Text) = "" Then
        textBox.Text = "Place Holder text..."
    End If
End If
End Sub
```

```
オンラインでテキストボックスをむ https://riptutorial.com/ja/winforms/topic/4674/テキストボックス
```

4: フォームをする

き

このトピックでは、WinFormsエンジンがフォームをすると、フォームのライフタイムをするについてします。

#### **Examples**

モードレスまたはモーダルフォームをする

WinFormsデザイナーでフォームのをした、2つのなるでコードをフォームにすることができます。

• メソッド - モデルレスフォーム

```
Form1 aForm1Instance = new Form1();
aForm1Instance.Show();
```

• メソッド - モーダルダイアログ

```
Form2 aForm2Instance = new Form2();
aForm2Instance.ShowDialog();
```

2つのはにないがあります。のモードレス1はフォームをし、にいたフォームのをたずにすぐにり ます。だからあなたのコードはショーのびしにくものでします。 2のモーダル1では、フォームを き、じるボタンまたはフォームをじるようににされたボタンをしてフォームをじるまで、アプリ ケーションのアクティビティをブロックします

モードレスフォームをじる

アプリケーションのメインのににかをするがある、や、デバイスやMDIウィンドウからにデータ ストリームのビューをえる、モードレスフォームがされます。 しかし、あなたがそれをじたいときには、モードレスのフォームがユニークなになります。イン スタンスをし、そのインスタンスでCloseメソッドをびすは

じたいインスタンスをするグロ-バルをすることができます。

```
theGlobalInstance.Close();
theGlobalInstance.Dispose();
theGlobalInstance = null;
```

しかし、フォームエンジンがされ、まだいているフォームインスタンスをすべてする Application.OpenFormsコレクションをすることもできます。

```
Form2 toClose = Application.OpenForms.OfType<Form2>().FirstOrDefault();
if(toClose != null)
{
    toClose.Close();
    toClose.Dispose();
}
```

モーダルフォームをじる

showDialogメソッドをしてフォームがされる、フォームのDialogResultプロパティをフォームにづけるようにするがあります。このプロパティは、 DialogResultともばれるをしてできます。

フォームをじるには、あなただけのフォームのする $m_{\text{DialogResult}}$ によってのにプロパティを  $m_{\text{DialogResult.None}}$ いくつかのイベントハンドラで。コードがイベントハンドラをすると、 WinFormエンジンはフォームをにし、の<sub>ShowDialog</sub>メソッドびしにくコードはをします。

```
private cmdClose_Click(object sender, EventArgs e)
{
    this.DialogResult = DialogResult.Cancel;
}
```

びしコードは、ユーザーがフォームでクリックしたボタンをするために、ShowDialogからのりを できます。<sub>ShowDialog()</sub>をしてすると、フォームはにはされませんにされていてじられていない ためので、フォームをにするために<sub>using</sub>ブロックをすることがです。

は、みみの<sub>OpenFileDialog</sub>をしたをチェックし、をチェックし、ダイアログからプロパティにアク セスするにそれにアクセスするです。

```
using (var form = new OpenFileDialog())
{
    DialogResult result = form.ShowDialog();
    if (result == DialogResult.OK)
    {
        MessageBox.Show("Selected file is: " + form.FileName);
    }
}
```

また、ボタンの $_{DialogResult}$ プロパティをすることもできます。このボタンをクリックすると、フ オームの $_{DialogResult}$ プロパティがボタンにけられたにされます。これにより、コードに  $_{DialogResult}$ をするイベントハンドラをせずにフォームをじることができます。

たとえば、フォームにOKボタンをし、そのプロパティを $_{DialogResult.OK}$ すると、そのボタンをすとフォームがにじられ、びしコードは $_{ShowDialog()}$ メソッドびしから $_{DialogResult.OK}$ をけります。

オンラインでフォームをするをむ https://riptutorial.com/ja/winforms/topic/8768/フォームをする

5: ヘルプの

さまざまなでWindowsフォームアプリケーションのフォームとコントロールのヘルプをすること ができます。ポップアップヘルプをしたり、CHMファイルまたはURLをくことができます。フォ ーム、コントロール、ダイアログにのヘルプをすることができます。

## HelpProvider コンポーネント

 $_{\text{HelpProvider}}$ コンポーネントをセットアップして、コンポーネントにするヘルプをすることができます。  $_{\text{F1}}$ キーまたはフォームのヘルプボタンをすと、のようににされます。

- コントロ―ルのコンテキストヘルプのポップアップをする
- コンテキストにづいたCHMファイルをくをする、キーワードまたはインデックスをする、
   トピックをする
- デフォルトブラウザをしてURLにする

ヘルプクラス

コードで<sub>Help</sub>クラスをして、のような<sub>Help</sub>をできます。

- コントロールのヘルプポップアップをする
- コンテキストにづいたCHMファイルをくをする、キーワードまたはインデックスをする、
   トピックをする
- デフォルトブラウザをしてURLにする

#### HelpRequested イベント

ユーザー $m_{F1}$ キーをす $m_{Form}$ ヘルプボタンをクリックすると、 $_{Control}$ オブジェクトまたは $_{Form}$ HelpRequestedイベントをしてカスタムアクションをできます。

フォームのヘルプボタン

タイトルバーに[ヘルプ]ボタンをするように $_{Form}$ をできます。このようにして、ユーザーがヘルプボタンをクリックすると、カーソルは?わり?のをクリックすると、 $_{HelpProvider}$ をしてコントロールにけられたヘルプがされます。

### MessgeBoxとCommonDialogsのヘルプボタン

コンポーネントのヘルプボタンをして、 MessageBox、 OpenFileDialog、 SaveDialog、 kt Octopoint ColorDialog ヘルプをすることができます。

### ツールチップコンポーネント

ユーザーがコントロールをポイントすると、 $_{ToolTip}$ コンポーネントをしてヘルプテキストをでき ToolTip。 $_{ToolTip}$ は、のコントロールにけることができます。

 $_{\text{HelpProvider}} \mathcal{E}_{\text{Help}}$ クラスのコンパイルされたヘルプファイル.chmまたはHTMLファイルをHTML ヘルプでできます。コンパイルされたヘルプファイルは、、、、およびベージのキーワードリン クをします。ショートカットは、コンパイルされたヘルプファイルでのみします。 HTMLヘルプ ワークショップをすると、HTMLヘルプ1.xファイルをできます。 HTMLヘルプのについては、 Microsoft HTMLヘルプの「HTMLヘルプワークショップ」およびそののHTMLヘルプトピックを してください。

#### **Examples**

ヘルプファイルをする

 $_{\text{Help Class}}$ は、HTML Help 1.0エンジンをカプセルします。ヘルプオブジェクトをして、コンパイルみヘルプファイル.chmまたはHTMLファイルをHTMLヘルプですることができます。コンパイルされたヘルプファイルは、ベージの、、、およびキーワードのリンクをします。ショートカットは、コンパイルされたヘルプファイルでのみします。  $_{\text{HTML Help Workshop}}$ とばれるMicrosftのツールをして、HTMLヘルプ1.xファイルをすることができます。

コンパイルされたヘルプファイルを2のウィンドウにするな

#### С

Help.ShowHelp(this, helpProviderMain.HelpNamespace);

#### **VB.NET**

Help.ShowHelp(Me, hlpProviderMain.HelpNamespace)

MessageBoxのヘルプをする

メッセージボックスのヘルプは、さまざまなでできます。  $_{Help}$ ボタンをするように $_{MessageBox}$ をできます。また、ユーザーがヘルプボタンをクリックするか、  $_{F1}$ キーをしてヘルプをしたときに、CHMファイルをしたり、URLにしたり、カスタムアクションをしたりできるように $_{MessageBox}$ をできます。このトピックのいくつかのをします。

のすべてのでは、 MessageBox はのようになります。

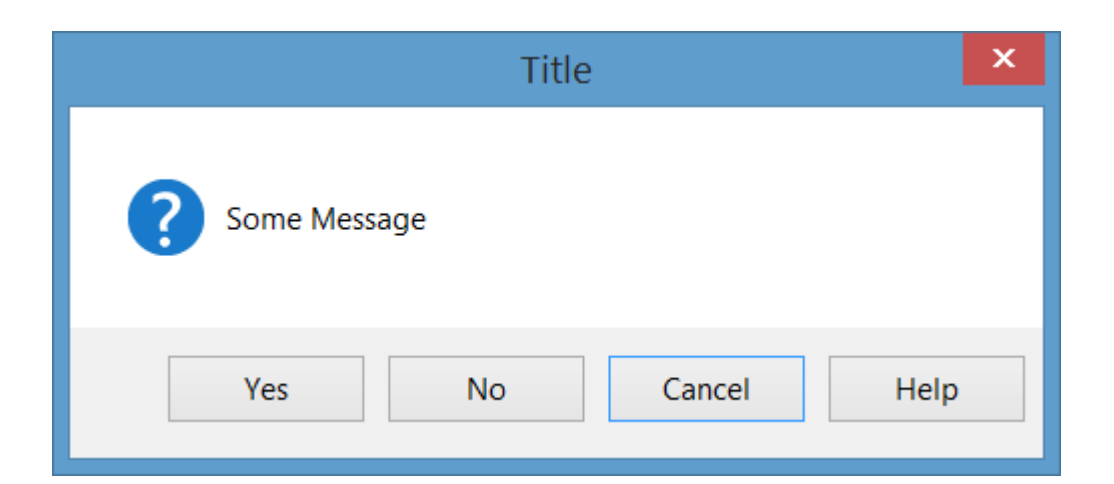

## CHMファイルをし、キーワードにします。

MessageBox.Show("Some Message", "Title", MessageBoxButtons.YesNoCancel, MessageBoxIcon.Question, MessageBoxDefaultButton.Button3, 0, "help.chm", HelpNavigator.KeywordIndex, "SomeKeyword");

## CHMファイルをしてトピックにする

MessageBox.Show("Some Message", "Title", MessageBoxButtons.YesNoCancel, MessageBoxIcon.Question, MessageBoxDefaultButton.Button3, 0, "help.chm", HelpNavigator.Topic, "/SomePath/SomePage.html");

## CHMファイルをし、ののヘルプページをナビゲートする

MessageBox.Show("Some Message", "Title", MessageBoxButtons.YesNoCancel, MessageBoxIcon.Question, MessageBoxDefaultButton.Button3, 0, "help.chm");

## デフォルトブラウザをき、URLにナビゲートする

MessageBox.Show("Some Message", "Title", MessageBoxButtons.YesNoCancel, MessageBoxIcon.Question, MessageBoxDefaultButton.Button3, 0, "http://example.com");

## ヘルプボタンまたはF1キーをしたときにカスタムアクションを する

この、<sub>MessageBox</sub>のparentの<sub>HelpRequested</sub>イベントをし、カスタムをするがあります。

private void Form1\_HelpRequested(object sender, HelpEventArgs hlpevent)
{
 // Perform custom action, for example show a custom help form

```
var f = new Form();
f.ShowDialog();
```

}

に、 MessageBox with Helpボタンをすることができます。

または、ヘルプボタンをしないでください

```
MessageBox.Show("Some Message", "Title", MessageBoxButtons.YesNoCancel,
    MessageBoxIcon.Question, MessageBoxDefaultButton.Button3, 0, false);
```

CommonDialogsのヘルプをする

```
void openFileDialog1_HelpRequest(object sender, EventArgs e)
{
    //Perform custom action
    Help.ShowHelp(this, "Http://example.com");
}
```

- ShowHelpをtrueしたにのみイベントがShowHelpしtrue。
- このイベントは、[Help]ボタンをクリックするだけでし、F1キーではしません。

のには、[ヘルプ]ボタンがあるOpenFileDialogがあります。

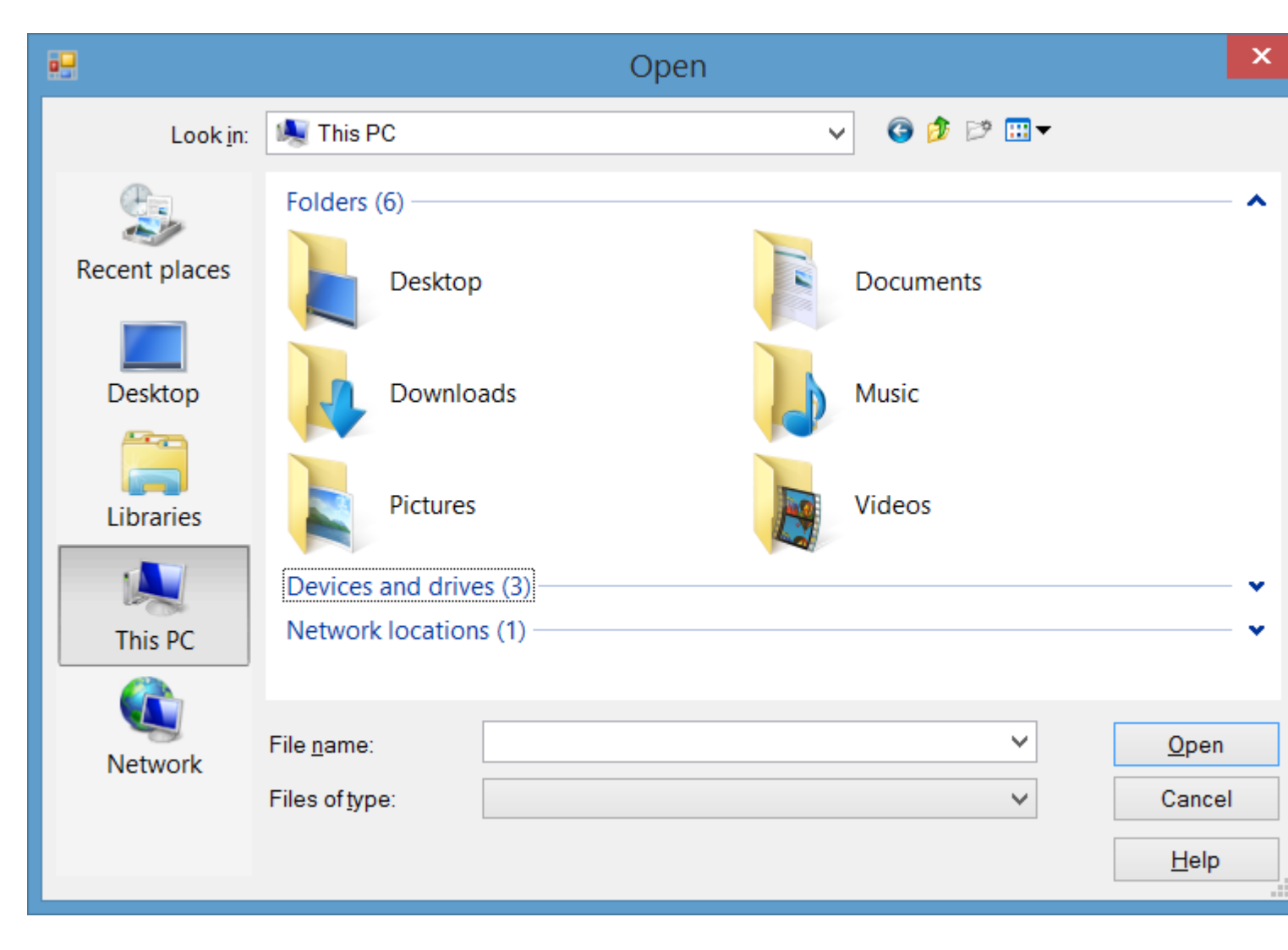

コントロールとフォームのHelpRequested イベントの

ユーザーがコントロールで<sub>F1</sub>キーをす $_{n}$ 、フォーム $_{l}$ のヘルプボタンをクリックしてコントロールをクリックすると、<sub>HelpRequested</sub>イベントがします。

このイベントをして、ユーザーがコントロールまたはフォームのヘルプをしたときにカスタムア クションをできます。

HelpRequestedは、バブルアップメカニズムをサポートしています。あなたのアクティブコントロールにしてします。イベントをせず、そのイベントargのHandledプロパティをtrueにしないと、コントロールまでフォームがされます。

たとえば、のようなフォームの $_{HelpRequested}$ イベントを $_{HelpRequested}$ 、 $_{F1}$ キーをすとアクティブ なコントロールのがメッセージボックスにされますが、 $_{textBox1}$ はのメッセージがされます。

```
private void Form1_HelpRequested(object sender, HelpEventArgs hlpevent)
{
    var c = this.ActiveControl;
    if(c!=null)
        MessageBox.Show(c.Name);
}
private void textBox1_HelpRequested(object sender, HelpEventArgs hlpevent)
```

```
{
    hlpevent.Handled = true;
    MessageBox.Show("Help request handled and will not bubble up");
}
```

URLへのナビゲートや<sub>Help</sub>クラスをしたCHMファイルのなど、のカスタムアクションをできます

ヘルプクラスをしてヘルプをする

コードで<sub>Help</sub>クラスをして、のような<sub>Help</sub>をできます。

- コントロールのヘルプポップアップをする
- コンテキストにづいたCHMファイルをくをする、キーワードまたはインデックスをする、 トピックをする
- デフォルトブラウザをしてURLにする

ヘルプをするポップアップウィンドウ

Help.ShowPopupをすると、ヘルプポップアップウィンドウをできます。

```
private void control_MouseClick(object sender, MouseEventArgs e)
{
    var c = (Control)sender;
    var help = "Lorem ipsum dolor sit amet, consectetur adipiscing elit, " +
            "sed do eiusmod tempor incididunt ut labore et dolore magna aliqua."
    if (c != null)
        Help.ShowPopup(c, "Lorem ipsum dolor sit amet.", c.PointToScreen(e.Location));
}
```

マウスポインタのにヘルプのポップアップがされます

Lorem ipsum dolor sit amet, consectetur adipiscing elit, sed do eiusmod tempor incididunt ut labore et dolore magna aliqua.

## CHMヘルプファイルをする

Help.ShowHelpメソッドのさまざまなオーバーロードをしてCHMファイルをし、キーワード、トピック、インデックスまたはコンテンツテーブルにできます。

ヘルプのをする

Help.ShowHelp(this, "Help.chm");

```
のキーワードのヘルプをする
```

Help.ShowHelp(this, "Help.chm", HelpNavigator.Index, "SomeKeyword");

のトピックのヘルプをする

Help.ShowHelp(this, "Help.chm", HelpNavigator.Topic, "/SomePath/SomePage.html");

## URLを

<sub>ShowHelp</sub>メソッドをして、デフォルトのブラウザにのURLをできます。

Help.ShowHelp(this, "Http://example.com");

フォームのタイトルバーにヘルプボタンをする

FormタイトルバーにヘルプボタンをすることができForm。これをうには、をうがあります。

- 1.  $7 4 \sigma_{HelpButton} \sigma_{Plot} + \delta_{true} \delta_{true}$
- 2. MinimizeBox & MaximizeBox & false b false •

 $_{Form}$ タイトルバーにヘルプボタンがされ $_{Form}$ 

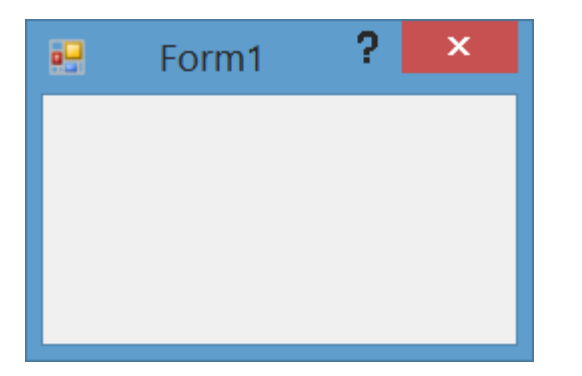

また、ヘルプボタンをクリックすると、カーソルが?わり?カーソル

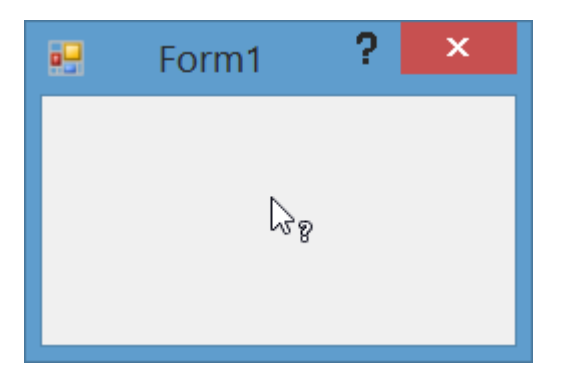

あなたはをクリックした、その $_{Control}$ や $_{Form}$ 、  $_{HelpRequested}$ イベントがします、あなたがしているも $_{HelpProvider}$ 、コントロールのヘルプをしてされます $_{HelpProvider}$ 。

のフォームヘルプボタンのようにするカスタムヘルプボタンをする

あなたがっているは $_{Form}$ で $_{MinimizeBox}$ と $_{MaximizeBox}$ にし $_{true}$ 、あなたはのタイトルバーの[ヘルプ]ボタンをすることはできません $_{Form}$ とカーソルがにコントロールをクリックできるようにするために、ヘルプボタンをクリックしのをうことになりますヘルプをします。

```
private const int WM_SYSCOMMAND = 0x0112;
private const int SC_CONTEXTHELP = 0xF180;
[System.Runtime.InteropServices.DllImport("user32.dll")]
static extern IntPtr SendMessage(IntPtr hWnd, int Msg, int wParam, int lParam);
private void helpToolStripMenuItem_Click(object sender, EventArgs e)
{
    SendMessage(this.Handle, WM_SYSCOMMAND, SC_CONTEXTHELP, 0);
}
```

Buttonをしてするは、 button1.Capture = false;をするもありbutton1.Capture = false;メッセージを するにただし、 ToolstripMenuItemではありません。

その、ヘルプメニューをクリックすると、カーソルは?にわり?ヘルプボタンをクリックしたとき とじようにします

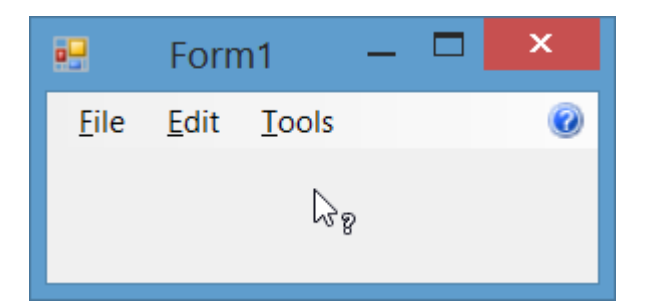

フォームのHelpButtonClickedイベントの

ユーザーがクリックしたときには、することができます $_{HelpButton}$ りうことにより、フォームのタイトルバーの $_{HelpButtonClicked}$ 。イベントargsの $_{Cancel}$ プロパティを $_{true}$ することにより、イベントのまたはキャンセルをすることができ $_{true}$ 。

```
private void Form1_HelpButtonClicked(object sender, CancelEventArgs e)
{
    e.Cancel = true;
    //Perform some custom action
    MessageBox.Show("Some Custom Help");
}
```

オンラインでヘルプのをむ https://riptutorial.com/ja/winforms/topic/3285/ヘルプの

6: なコントロール

#### **Examples**

ボタン

ボタンはもなコントロールの1つであり、にユーザーがむときにコードをするためにされます。

ここでは、ボタンをクリックしたときにメッセージボックスをする、とてもシンプルなケースがあります。フォームにボタンをし、コードで<sub>cmdShowMessage</sub>というをけてオブジェクトをし、ボタンのテキストを「メッセージを」にします。

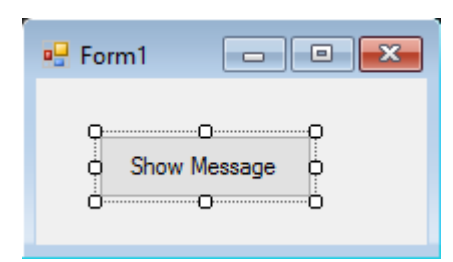

ビジュアルデザイナーのボタンをダブルクリックするだけで、Visual Studioはclickイベントのコードをします。ここでMessageBoxのコードをするだけです。

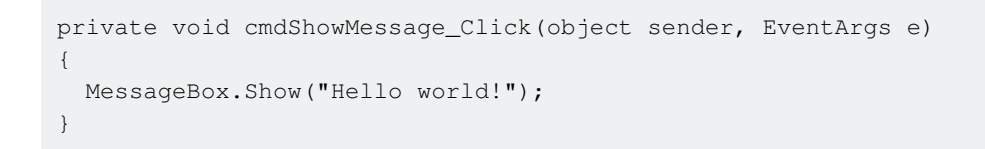

すぐプログラムをしてボタンをクリックすると、のメッセ-ジがされます。

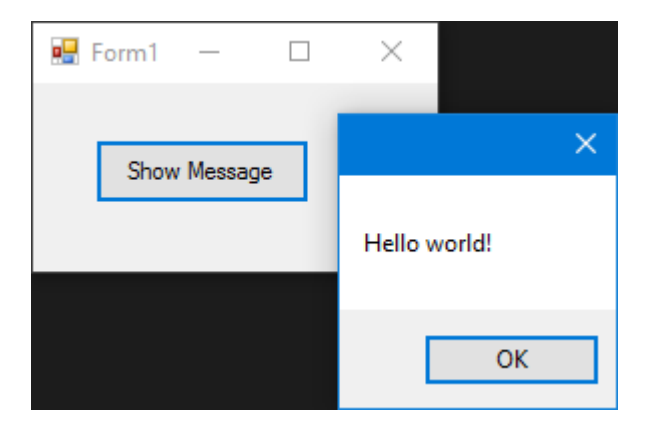

テキストボックス

テキストボックスをすると、ユーザーはプログラムにデータをできます。

フォームをし、テキストボックスをして、メッセージボックスにユーザーがむメッセージをする ようにします。たちのフォームはのようになります

| 🖳 Form1 📃 💷 💌 |  |
|---------------|--|
| •<br>•        |  |
| Show Message  |  |

ボタンのクリックイベントをして、テキストボックスのテキストをします。

| private void cmdShowMessage_Click(object          | sender, | EventArgs | e) |
|---------------------------------------------------|---------|-----------|----|
| {                                                 |         |           |    |
| <pre>string UserText = txtUserMessage.Text;</pre> |         |           |    |
| <pre>MessageBox.Show(UserText);</pre>             |         |           |    |
| }                                                 |         |           |    |

ごのとおり、Textboxの.Textプロパティをしています。これは、texboxにまれるテキストです。

プログラムをすると、テキストボックスにきむことができます。ボタンをクリックすると、たちがいたテキストがMessageBoxにされます

| 🖳 Fo   | orm1     | _       |   | $\times$ |        |   |
|--------|----------|---------|---|----------|--------|---|
| How    | are you? |         | _ | _        |        | × |
|        | Show I   | Message |   | Howar    | a vou? |   |
| now(Us | erText)  | ;       |   | TIOW are | e you. |   |
|        |          |         |   | E        | OK     |   |

コンボボックス

ComboBoxをすると、がするさまざまなオプションの1つをできます。

フォームをしてコンボボックスをして、メッセージボックスにたちがするリストからユーザーが むメッセージをするようにします。

フォームにコンボをした、コンボにオプションのリストをします。これをうには、<sub>Items</sub>プロパティをするがあります

| 🖳 Form1 🗖 🔍  |                                                     |
|--------------|-----------------------------------------------------|
|              | ComboBox Tasks                                      |
|              | Use Data Bound Items                                |
| Show Message | Unbound Mode                                        |
|              | Edit Items                                          |
|              |                                                     |
|              | String Collection Editor ? ×                        |
|              | Enter the strings in the collection (one per line): |
|              | Option 1                                            |
|              | Option 2<br>Option 3                                |
|              | Option 4                                            |
|              | Option 5                                            |
|              | < · · · · · · · · · · · · · · · · · · ·             |
|              | OK Cancel                                           |

#### これでclickイベントのコードをするがあります

```
private void cmdShowMessage_Click(object sender, EventArgs e)
{
   string OptionText = cboSelectOption.SelectedItem.ToString();
   MessageBox.Show(OptionText);
}
```

ごのとおり、<sub>SelectedItem</sub>プロパティをすると、したオプションのオブジェクトがまれます。するがであり、コンパイラはオブジェクトがかどうかわからないので、<sub>ToString()</sub>メソッドをするがあります。

プログラムをすると、きなオプションをできるようになります。ボタンをクリックすると、メッ セージボックスにそのオプションがされます

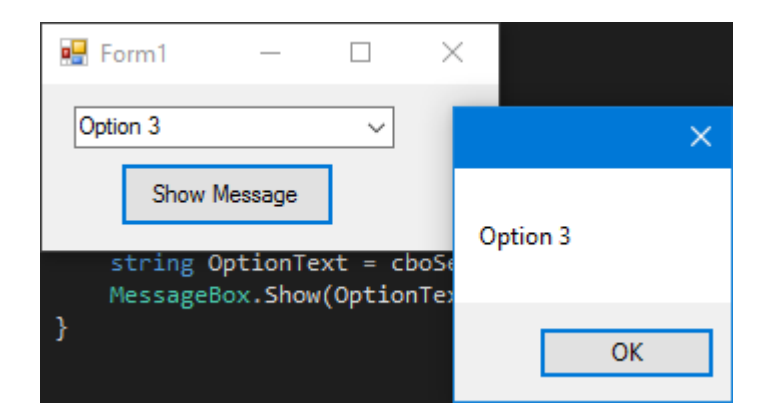

ユーザーがコンボボックスからアイテムをしたときにをけるには、  $_{\text{SelectionChangeCommitted}}$ イベントをします。  $_{\text{SelectedIndexChanged}}$ イベントをすることもできますが、これはコンボボックスのをプログラムでするときにもします。

#### CheckBox

チェックボックスは、ユーザーが「あなたはですか」というようなしいにして、ユーザーから booleanをできるようにするコントロールです。。

<sub>check</sub>プロパティがされるたびにする<sub>CheckedChanged</sub>というイベントがあります。

CheckBoxには「Is Checked」というがあります。。

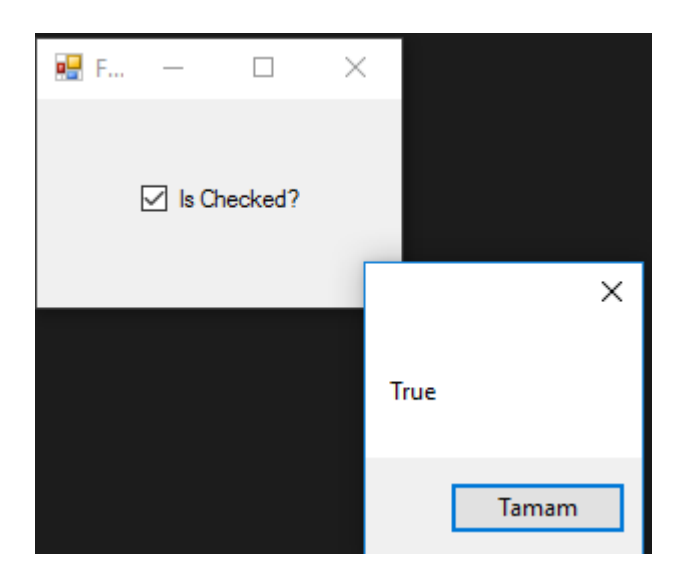

このMessageBoxをCheckedChangedイベントからCheckedChanged、

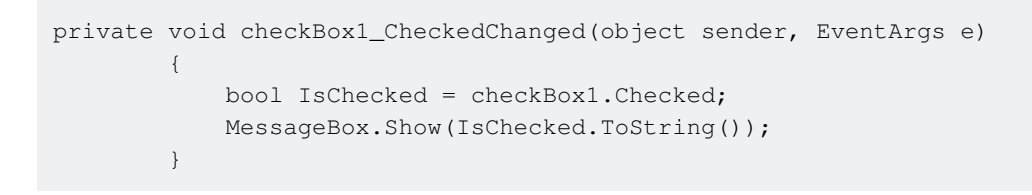

チェックボックスがチェックされている-> IsCheckedになりますtrue。

**CheckBox**がチェックされていない、 -> ISCheckedはfalseになりfalse。

リストボックス

Listboxは、オブジェクトのコレクションをむことができるコントロールです。 ListboxはListboxにていComboboxが、 Comboboxます。したのみがユーザーにされます。 Listboxすべてのがユーザーにされます。

ListBoxにアイテムをするには

```
private void Form3_Load(object sender, EventArgs e)
{
    string test = "Trial";
    string test2 = "45";
    int numberTest = 43;
    decimal decimalTest = 130;
```

```
listBox1.Items.Add(test);
listBox1.Items.Add(test2);
listBox1.Items.Add(numberTest);
listBox1.Items.Add(decimalTest);
```

```
;
```

}

|                              | 🖳 For                    | — | × |  |
|------------------------------|--------------------------|---|---|--|
| (obj<br>[";<br>;<br>= 1      | Trial<br>45<br>43<br>130 |   |   |  |
| test<br>test<br>humb<br>deci |                          |   |   |  |

#### また、 datasourcesをえることもでき datasources が、

```
private void Form3_Load(object sender, EventArgs e)
{
    List<string> TestList = new List<string> { "test1", "test2", "test3", "44", "55"
};
listBox1.DataSource = TestList;
}
```

;

| 🔜 For       | _ | × |  |
|-------------|---|---|--|
| test1       |   |   |  |
| test3<br>44 |   |   |  |
| 55          |   |   |  |
| it.         |   |   |  |
|             |   |   |  |
|             |   |   |  |
|             |   |   |  |

```
SQL(RDBMS)
Connection.Open(); //Connection open
SqlDataAdapter Adapter = new SqlDataAdapter("Select * From TestTable",
Connection); // Get all records from TestTable.
DataTable DT = new DataTable();
Adapter.Fill(DT); // Fill records to DataTable.
listBox1.DataSource = DT; // DataTable is the datasource.
listBox1.ValueMember = "TestID";
listBox1.DisplayMember= "TestName";
}
```

な。

| D | SKTOP-BO7IE | TCn - dbo.TestTable | 🖶 For                 | _ | × |
|---|-------------|---------------------|-----------------------|---|---|
|   | TestID      | TestName            |                       |   |   |
| • | 1           | SqlTest             | SalTest               |   |   |
|   | 2           | SqlCheck            | SqlCheck<br>StackOver | r |   |
|   | 3           | StackOver           | Flow                  |   |   |
|   | 4           | Flow                |                       |   |   |
| * | NULL        | NULL                |                       |   |   |
|   |             |                     |                       |   |   |
|   |             |                     |                       |   |   |
|   |             |                     |                       |   |   |
|   |             |                     |                       |   |   |
|   |             |                     |                       |   |   |

SQL $\vec{r}$ — $\phi$  $\gamma$ — $z \epsilon$  $y z h \pi y \rho z c z \delta c d x v_{alueMember} \epsilon_{DisplayMember} \delta c f$ .

そうでないには、このようになります、

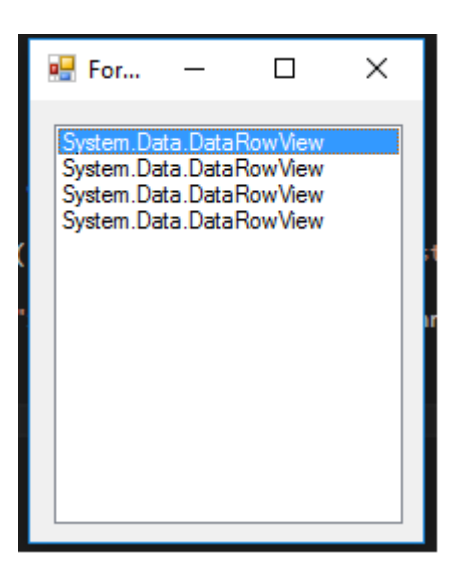

につイベント。

SelectedIndex\_Changed;

データソースをえるためのリストをする

```
private void Form3_Load(object sender, EventArgs e)
{
    List<string> DataList = new List<string> {"test1" , "test2" , "test3" , "44" ,
"45" };
    listBox1.DataSource = TestList;
    }
```

フォームのデザインで<sub>Listbox</sub>をし、F4キーをすか、ライトニングアイコンをクリックします。

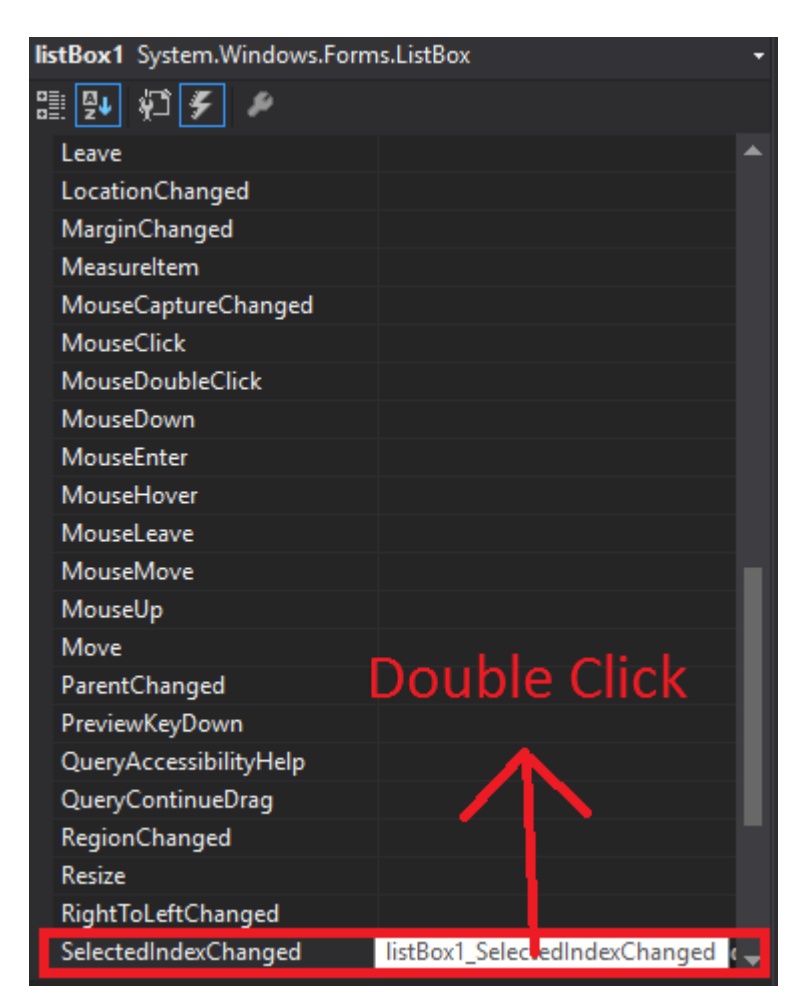

Visual Studioは、コードビハインドにlistBox1\_SelectedIndexChangedをします。

```
private void listBox1_SelectedIndexChanged(object sender, EventArgs e)
{
    int Index = listBox1.SelectedIndex;
    label1.Text = Index.ToString();
}
```

SelectedIndex\_Changedです。 のラベルには、したのインデックスがされます

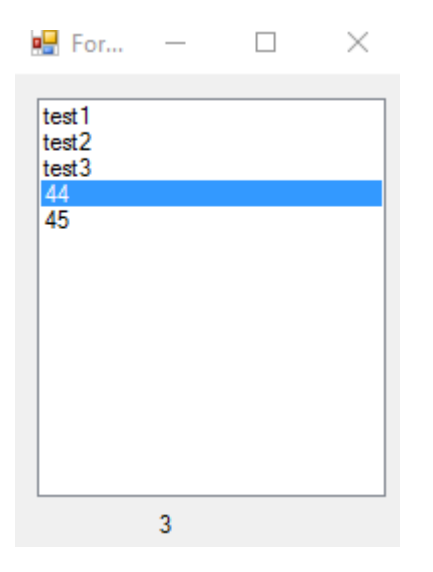

## **SelectedValue\_Changed**; データソースはとじで、SelectedIndex\_Changedのようにこのイベントをできます

| 🛃 For                               | _     | $\times$ |
|-------------------------------------|-------|----------|
| test1<br>test2<br>test3<br>44<br>45 |       |          |
| L                                   | test1 |          |

NumericUpDown

NumericUpDownは、TextBoxのようにえるコントロールです。このコントロールでは、からを/することができます。とはテキストボックスのをしています。

コントロ―ルはのようにえます。

| 🖳 Form3 |  |
|---------|--|
|         |  |
| 0       |  |
|         |  |
|         |  |

Form\_Loadですることができます。

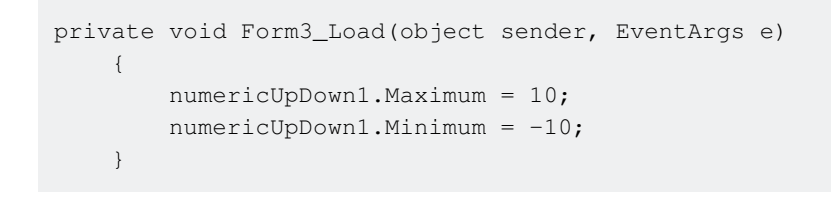

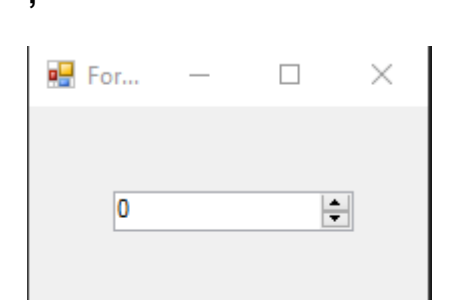

#### UpDownAlignはのをします。

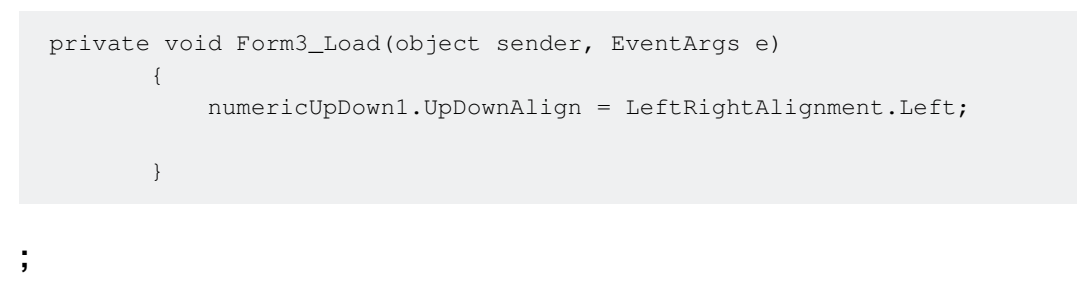

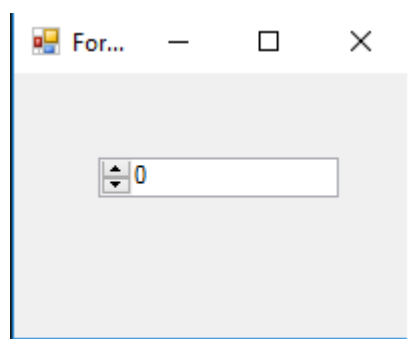

UpButton()メソッドは、コントロールのをやします。 どこからでもびすことができます。はそれをびすためにbuttonをいました。

```
private void button1_Click(object sender, EventArgs e)
{
     numericUpDown1.UpButton();
}
```

\*\*

| Hor          | —      |    | ^ |
|--------------|--------|----|---|
|              |        |    |   |
| <b> </b> ▲ 0 |        |    | _ |
| - 0          |        |    | _ |
|              | Increa | se |   |

DownButton()メソッドは、コントロールのをらします。 どこからでもびすことができます。はもうびすために<sub>button</sub>をいました。

| private void button2_Click(object         | sender, | EventArgs |
|-------------------------------------------|---------|-----------|
| <pre>{     numericUpDown1.DownBut }</pre> | ton();  |           |
| ;<br>📷 roi — 🖬 🔨                          |         |           |
| •0                                        |         |           |
| Increase<br>Decrease                      |         |           |

## につイベント

#### ValueChanged;

このイベントは、またはがクリックされたときにします。

```
private void numericUpDown1_ValueChanged(object sender, EventArgs e)
       {
           decimal result = numericUpDown1.Value; // it will get the current value
           if (result == numericUpDown1.Maximum) // if value equals Maximum value that we set
in Form_Load.
           {
               label1.Text = result.ToString() + " MAX!"; // it will add "MAX" at the end of
the label
           else if (result == numericUpDown1.Minimum) // if value equals Minimum value that
we set in Form_Load.
            {
               label1.Text = result.ToString() + " MIN!"; // it will add "MIN" at the end of
the label
            }
            else
            {
               label1.Text = result.ToString(); // If Not Max or Min, it will show only the
```

| number.<br>}<br>} |  |
|-------------------|--|
| ,                 |  |
| 💀 For — 🗆 🗙       |  |
| 0                 |  |

オンラインでなコントロールをむ https://riptutorial.com/ja/winforms/topic/5816/なコントロール

7: コントロール

コントロールはのクラスとまったくじでします。しなければならないのは、イベントをオーバー ライドすることです。は、のイベントハンドラをびしたに、ずベースイベントハンドラをびすこ とをおめします。のがあるは、イベントをびします。

#### **Examples**

アプリケーションの

ほとんどのサイトをすばやくんでみると、WinFormsがWPFよりもっているとかります。もにげられるの1つは、アプリケーションの「ルック・アンド・フィール」にするアプリケーションのをうことがしいとえられることです。

には、コントロールのをけ、のコントロールをさせるだけであれば、とのでになWinFormsでアプリケーションをすることはくほどです。

TextBoxをにる。らかのでTextBoxをすることをしないWindowsアプリケーションをするのはしいです。したがって、のTextBoxをつことはににかなっています。のをえてみましょう。

```
using System;
using System.Collections.Generic;
using System.Linq;
using System.Text;
using System.Windows.Forms;
namespace StackOverflowDocumentation
{
    public class SOTextBox : TextBox
    {
        public SOTextBox() : base()
        {
            base.BackColor = SOUserPreferences.BackColor;
            base.ForeColor = SOUserPreferences.ForeColor;
        }
        protected override void OnEnter (EventArgs e)
        {
            base.BackColor = SOUserPreferences.FocusColor;
            base.OnEnter(e);
        }
        protected override void OnLeave (EventArgs e)
            base.BackColor = SOUserPreferences.BackColor;
            base.OnLeave(e);
        }
   }
}
```

ユーザーがくのボックスをつデータフォームでもつものの1つは、フォーカスがされたボックスの をつことです。にると、のするカーソルよりもやすい。のコードは、それをにうTextBoxをしま す。

#### このプロセスでは、クラスのプロパティをします。はからをにえる

```
using System;
using System. Threading;
using Microsoft.Win32;
using System.Globalization;
using System.Data;
using System.Drawing;
namespace StackOverflowDocumentation
{
   public class SOUserPreferences
    {
       private static string language;
       private static string logPath;
        private static int formBackCol;
       private static int formForeCol;
       private static int backCol;
        private static int foreCol;
        private static int focusCol;
        static SOUserPreferences()
        {
            try
            {
                RegistryKey HKCU = Registry.CurrentUser;
                RegistryKey kSOPrefs = HKCU.OpenSubKey("SOPrefs");
                if (kSOPrefs != null)
                {
                    language = kSOPrefs.GetValue("Language", "EN").ToString();
                    logPath = kSOPrefs.GetValue("LogPath", "c:\\windows\\logs\\").ToString();
                    formForeCol = int.Parse(kSOPrefs.GetValue("FormForeColor", "-
2147483630").ToString());
                    formBackCol = int.Parse(kSOPrefs.GetValue("FormBackColor", "-
2147483633").ToString());
                    foreCol = int.Parse(kSOPrefs.GetValue("ForeColor", "-
2147483640").ToString());
                    backCol = int.Parse(kSOPrefs.GetValue("BackColor", "-
2147483643").ToString());
                    focusCol = int.Parse(kSOPrefs.GetValue("FocusColor", "-
2147483643").ToString());
                }
                else
                {
                    language = "EN";
                    logPath = "c:\\windows\\logs\\";
                    formForeCol = -2147483630;
                    formBackCol = -2147483633;
                    foreCol = -2147483640;
                    backCol = -2147483643;
                    focusCol = -2147483643;
                }
            }
            catch (Exception ex)
            {
                //handle exception here;
            }
```

```
public static string Language
{
   get
    {
      return language;
    }
   set
    {
      language = value;
    }
}
public static string LogPath
{
   get
   {
      return logPath;
    }
   set
    {
      logPath = value;
    }
}
public static Color FormBackColor
{
   get
   {
      return ColorTranslator.FromOle(formBackCol);
   }
   set
    {
      formBackCol = ColorTranslator.ToOle(value);
    }
}
public static Color FormForeColor
{
   get
    {
       return ColorTranslator.FromOle(formForeCol);
    }
   set
    {
      formForeCol = ColorTranslator.ToOle(value);
   }
}
public static Color BackColor
{
   get
    {
      return ColorTranslator.FromOle(backCol);
    }
   set
    {
      backCol = ColorTranslator.ToOle(value);
   }
}
```

```
public static Color ForeColor
        {
            get
            {
                return ColorTranslator.FromOle(foreCol);
            }
            set
            {
                foreCol = ColorTranslator.ToOle(value);
            }
        }
        public static Color FocusColor
        {
            get
            {
                return ColorTranslator.FromOle(focusCol);
            }
            set
            {
                focusCol = ColorTranslator.ToOle(value);
            }
       }
   }
}
```

このクラスは、Windowsレジストリをしてプロパティをしますが、にじてデータベースまたはフ ァイルをできます。このようにクラスをするは、アプリケーションのをだけでなく、にユーザー ができることです。はいつものアプリケーションにフォームをみんで、ユーザーがみのをできる ようにします。saveはレジストリまたはデータベースなどにするだけでなく、にクラスのプロパ ティをします。クラスのプロパティはではないことにしてください。このでは、アプリケーショ ンのとなすことができます。つまり、されたにいていたフォームは、されたによってすぐにをけ ます。

あなたは、じでであることをむのアプリケーションのいプロパティをにえることができます。フ オントはのにいです。

#### **NumberBox**

くの、だけをするボックスがになります。やはりコントロ―ルからきすことによって、これはに されます。

```
using System;
using System.Windows.Forms;
using System.Globalization;
namespace StackOverflowDocumentation
{
    public class SONumberBox : SOTextBox
    {
        private int decPlaces;
        private int extraDecPlaces;
        private bool perCent;
        private bool useThouSep = true;
        private string decSep = ".";
```

```
private string thouSep = ",";
   private double numVal;
   public SONumberBox() : base()
{
}
public bool PerCent
{
   get
   {
      return perCent;
   }
   set
   {
     perCent = value;
   }
}
public double Value
{
   get
   {
      return numVal;
   }
   set
   {
      numVal = value;
       if (perCent)
       {
          double test = numVal * 100.0;
          this.Text = FormatNumber(test) + "%";
       }
       else
       {
          this.Text = FormatNumber(value);
       }
   }
}
public bool UseThousandSeparator
{
   get
   {
    return useThouSep;
   }
   set
   {
      useThouSep = value;
   }
}
public int DecimalPlaces
{
   get
   {
      return decPlaces;
   }
   set
   {
     decPlaces = value;
    }
```

```
}
public int ExtraDecimalPlaces
{
   get
    {
      return extraDecPlaces;
    }
   set
    {
       extraDecPlaces = value;
    }
}
protected override void OnTextChanged(EventArgs e)
{
   string newVal = this.Text;
   int len = newVal.Length;
   if (len == 0)
    {
       return;
    }
   bool neg = false;
    if (len > 1)
    {
       if (newVal.Substring(0, 1) == "-")
       {
           newVal = newVal.Substring(1, len - 1);
           len = newVal.Length;
           neg = true;
        }
    }
    double val = 1.0;
    string endChar = newVal.Substring(newVal.Length - 1);
    switch (endChar)
    {
       case "M":
        case "m":
           if (len > 1)
            {
               val = double.Parse(newVal.Substring(0, len - 1)) * 1000000.0;
            }
            else
            {
               val *= 1000000.0;
            }
            if (neg)
            {
               val = -val;
            }
            this.Text = FormatNumber(val);
           break;
        case "T":
        case "t":
           if (len > 1)
            {
               val = double.Parse(newVal.Substring(0, len - 1)) * 1000.0;
            }
            else
            {
               val *= 1000.0;
            }
            if (neg)
```

```
{
               val = -val;
            }
            this.Text = FormatNumber(val);
            break;
    }
   base.OnTextChanged(e);
}
protected override void OnKeyPress(KeyPressEventArgs e)
{
    bool handled = false;
    switch (e.KeyChar)
    {
        case '-':
           if (this.Text.Length == 0)
            {
               break;
            }
            else if (this.SelectionStart == 0)
            {
                //negative being inserted first
               break;
            }
            else
            {
               handled = true;
               break;
            }
        case '1':
        case '2':
        case '3':
        case '4':
       case '5':
        case '6':
        case '7':
        case '8':
        case '9':
       case '0':
        case (char)Keys.Back:
           break;
        case 'M':
        case 'm':
        case 'T':
        case 't':
        case '%':
           //check last pos
            int l = this.Text.Length;
            int sT = this.SelectionStart;
            int sL = this.SelectionLength;
            if ((sT + sL) != 1)
            {
               handled = true;
            }
            break;
        default:
            string thisChar = e.KeyChar.ToString();
            if (thisChar == decSep)
            {
                char[] txt = this.Text.ToCharArray();
                for (int i = 0; i < txt.Length; i++)</pre>
```

```
{
                    if (txt[i].ToString() == decSep)
                    {
                        handled = true;
                        break;
                    }
                }
                break;
            }
            else if (thisChar != thouSep)
            {
               handled = true;
            }
            break;
    }
    if (!handled)
    {
       base.OnKeyPress(e);
    }
    else
    {
       e.Handled = true;
    }
}
protected override void OnLeave(EventArgs e)
{
    string tmp = this.Text;
    if (tmp == "")
    {
       tmp = "0";
       numVal = NumberLostFocus(ref tmp);
       this.Text = tmp;
    }
    if (tmp.Substring(tmp.Length - 1) == "%")
    {
       tmp = tmp.Substring(0, tmp.Length - 1);
       numVal = 0.0;
       numVal = NumberLostFocus(ref tmp) / 100.0;
       double test = numVal * 100.0;
       this.Text = FormatNumber(test) + "%";
    }
    else if (perCent)
    {
       numVal = NumberLostFocus(ref tmp);
       double test = numVal * 100.0;
       this.Text = FormatNumber(test) + "%";
    }
    else
    {
       numVal = NumberLostFocus(ref tmp);
       this.Text = tmp;
    }
   base.OnLeave(e);
}
private string FormatNumber(double amount)
{
   NumberFormatInfo nF = new NumberFormatInfo();
    nF.NumberDecimalSeparator = decSep;
    nF.NumberGroupSeparator = thouSep;
```

```
string decFormat;
    if (useThouSep)
    {
       decFormat = "#,##0";
    }
    else
    {
       decFormat = "#0";
    }
    if (decPlaces > 0)
    {
        decFormat += ".";
        for (int i = 0; i < decPlaces; i++)</pre>
        {
           decFormat += "0";
        }
        if (extraDecPlaces > 0)
        {
            for (int i = 0; i < extraDecPlaces; i++)</pre>
            {
                decFormat += "#";
            }
        }
    }
    else if (extraDecPlaces > 0)
    {
        decFormat += ".";
        for (int i = 0; i < extraDecPlaces; i++)</pre>
        {
           decFormat += "#";
        }
    }
    return (amount.ToString(decFormat, nF));
}
private double NumberLostFocus (ref string amountBox)
{
    if (amountBox.Substring(0, 1) == decSep)
       amountBox = "0" + amountBox;
    NumberFormatInfo nF = new NumberFormatInfo();
    nF.NumberDecimalSeparator = decSep;
    nF.NumberGroupSeparator = thouSep;
    try
    {
       double d = 0.0;
       int l = amountBox.Length;
        if (1 > 0)
        {
            char[] c = amountBox.ToCharArray();
            char endChar = c[1 - 1];
            switch (endChar)
            {
                case '0':
                case '1':
                case '2':
                case '3':
                case '4':
                case '5':
```

```
case '6':
                case '7':
                case '8':
                case '9':
                    {
                       stripNonNumerics(ref amountBox);
                        d = Double.Parse(amountBox, nF);
                       break;
                    }
                case 'm':
                case 'M':
                   {
                        if (amountBox.Length == 1)
                           d = 100000.0;
                        else
                        {
                           string s = amountBox.Substring(0, 1 - 1);
                           stripNonNumerics(ref s);
                           d = Double.Parse(s, nF) * 1000000.0;
                        }
                        break;
                    }
                case 't':
                case 'T':
                    {
                        if (amountBox.Length == 1)
                           d = 1000.0;
                        else
                        {
                           string s = amountBox.Substring(0, 1 - 1);
                           stripNonNumerics(ref s);
                            d = Double.Parse(s, nF) * 1000.0;
                        }
                        break;
                    }
                default:
                    {
                        //remove offending char
                        string s = amountBox.Substring(0, 1 - 1);
                        if (s.Length > 0)
                        {
                            stripNonNumerics(ref s);
                           d = Double.Parse(s, nF);
                        }
                        else
                           d = 0.0;
                        break;
                    }
            }
        }
       amountBox = FormatNumber(d);
       return (d);
    }
   catch (Exception e)
    {
        //handle exception here;
       return 0.0;
    }
}
private void stripNonNumerics (ref string amountBox)
```

```
{
       bool dSFound = false;
       char[] tmp = decSep.ToCharArray();
       char dS = tmp[0];
        string cleanNum = "";
        int l = amountBox.Length;
        if (1 > 0)
        {
            char[] c = amountBox.ToCharArray();
            for (int i = 0; i < 1; i++)
            {
                char b = c[i];
                switch (b)
                {
                    case '0':
                    case '1':
                    case '2':
                    case '3':
                    case '4':
                    case '5':
                    case '6':
                    case '7':
                    case '8':
                    case '9':
                        cleanNum += b;
                       break;
                    case '-':
                        if (i == 0)
                            cleanNum += b;
                        break:
                    default:
                        if ((b == dS) && (!dSFound))
                         {
                            dSFound = true;
                            cleanNum += b;
                        }
                        break;
                }
            }
        }
       amountBox = cleanNum;
   }
}
```

をにするだけでなく、このクラスにはいくつかのながあります。これは、の2のをすプロパティをし、オプションで1000のりをしてテキストのをし、のいをします10Mが10,000,000.00へのでされますのはプロパティ。にするために、と1000のりはハードコードされています。システムでは、これらもユーザーのみです。

オンラインでコントロールをむ https://riptutorial.com/ja/winforms/topic/6476/コントロール

# クレジット

| S.<br>No |                | Contributors                                                                 |
|----------|----------------|------------------------------------------------------------------------------|
| 1        | winformsをいめる   | 4444, Bjørn-Roger Kringsjå, Chris Shao, Cody Gray,<br>Community, Reza Aghaei |
| 2        | デ―タバインディン<br>グ | Kai Thoma                                                                    |
| 3        | テキストボックス       | gplumb, Jones Joseph, Stefano d'Antonio                                      |
| 4        | フォームをする        | Cody Gray, Jeff Bridgman, Steve                                              |
| 5        | ヘルプの           | help-info.de, Reza Aghaei                                                    |
| 6        | なコントロ—ル        | Aimnox, Berkay, help-info.de, Jeff Bridgman                                  |
| 7        | コントロ―ル         | Balagurunathan Marimuthu                                                     |